# Emporia State University Alumni Handshake User's Guide EMPLOYER

<u>ESU Employees</u>: If you are currently an ESU employee, please contact Career Services at <u>career@emporia.edu</u> for specific instructions on setting up your employer account.

<u>Non-ESU Employees</u>: Please follow these directions. Fall 2017 Enrollment/Graduation or BEFORE Before you begin, view these easy screen shots: <u>http://bit.ly/2K1ElkS</u>

- 1. Go to <u>https://emporia.joinhandshake.com/register</u>
- 2. Click Employer.
- 3. Complete all required fields.
- 4. Click Sign up.
- 5. Answer all required fields as you continue through the registration process.

## Spring 2018 Enrollment/Graduation or LATER

To create an EMPLOYER account, use an email address OTHER THAN your g.emporia.edu address. Handshake authenticates accounts using a unique email address. To create the employer account, follow the instructions above, but use a different email address.

# Sign Up

#### What kind of account do you want to create?

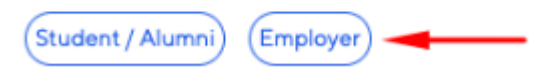

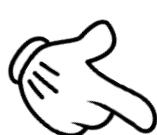

## Sign up as an Employer

Sign Up

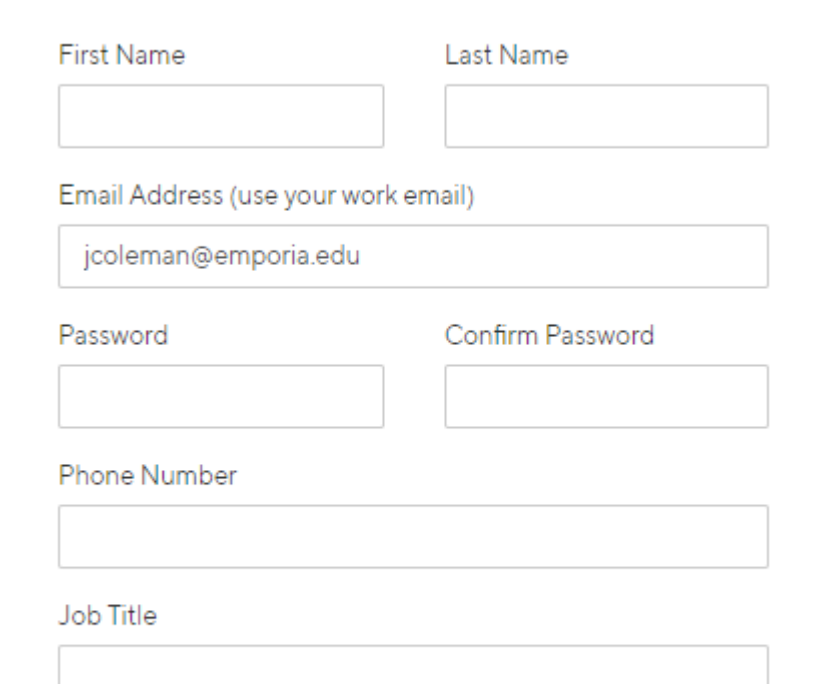